## 大阪府行政オンラインシステムの使用方法(簡易版)

## [URL]

https://lgpos.task-asp.net/cu/270008/ea/residents/portal/home

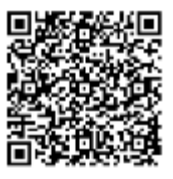

1.「大阪府行政オンラインシステム」のログインを行ってください。

ログインに必要なアカウント(利用者 ID・パスワード)がない方は、新規登録<sup>※</sup>を行ってください。 ※他の補助事業等で本システムを利用したことのある方は、アカウントをお持ちです。 どちらかをクリック

ただし、「個人として登録」したアカウントは本申請手続きには使用できません。

| 手続き一覧(個人向け) 手続き一1 | 履(事業者向け) ヘルプ ③ よくあるご 質問 ③                                                                                                    |  |  |
|-------------------|----------------------------------------------------------------------------------------------------|--|--|
|                   | ······                                                                                                    |  |  |
| 大阪府行政オンラインシステム    | ※「新規登録」を行う場合<br>必ず「事業者として登録する」を選択し、アカウントを                                                                                                    |  |  |
|                   | 作成してください。                                                                                                    |  |  |
|                   | Balling and Annual Annual Annua |  |  |
|                   |                                                                                                    |  |  |

2. ①「手続き一覧(事業者向け)」をクリックし、②キーワード検索で「医療用物資」と検索してください。
 ③「【●●●●】医療用物資の追加配布希望調査」のうち、該当する種別【病院・診療所/歯科診療所・薬局・訪問看護事業所/助産所】をクリックし、調査の回答フォームに進んでください。
 ※種別によって必要な回答項目等が異なりますので、必ず該当の種別を選択してください。
 ※回答を途中で中断する際は、「あとで申請する」で回答状況を保存できます。

0

|                                                    | 手続き一覧(個人肉け) 手続き一1             | 2(事業者向け)      | ヘルプローよくあるご質問回                                | כויצם |
|----------------------------------------------------|-------------------------------|---------------|----------------------------------------------|-------|
| 🔋 申請できる手続き一覧                                       |                               |               |                                              |       |
| キーワード検索 2                                          | ● 手続き一覧(事業者向け)                |               |                                              |       |
| 医療用物資 検索                                           | 該当件数3件                        | 3             | ⑧ 条件をりセットして                                  | 全件表示  |
| 条件を指定して検索<br>カテゴリ 組織 利用書情報                         | 【01病院・診療所向け】医療用<br>資の追加配布希望調査 | <b>刻</b><br>> | 【02歯科診療所・薬局・訪問看護<br>事業所向け】医療用物資の追加配<br>布希望調査 |       |
| ●健康・福祉                                             | 4                             |               |                                              | = 1   |
| <ul> <li>● 主活・環境</li> <li>● 産業・労働・まちづくり</li> </ul> | 【03助産所向け】医療用物資の               | 8 >           |                                              |       |
| ● 教育・文化                                            | 加配布希望調查                       |               | 22                                           |       |

お問い合わせ先

TEL 06-7178-3567

(土曜日・日曜日・祝日含む午前8時から午後9時まで)